## Exportar los datos de contacto del consultor asociados a la propiedad

¿Desea exportar los datos de contacto del asesor asociado al inmueble directamente a la página web?

La propiedad deberá tener un agente asociado.

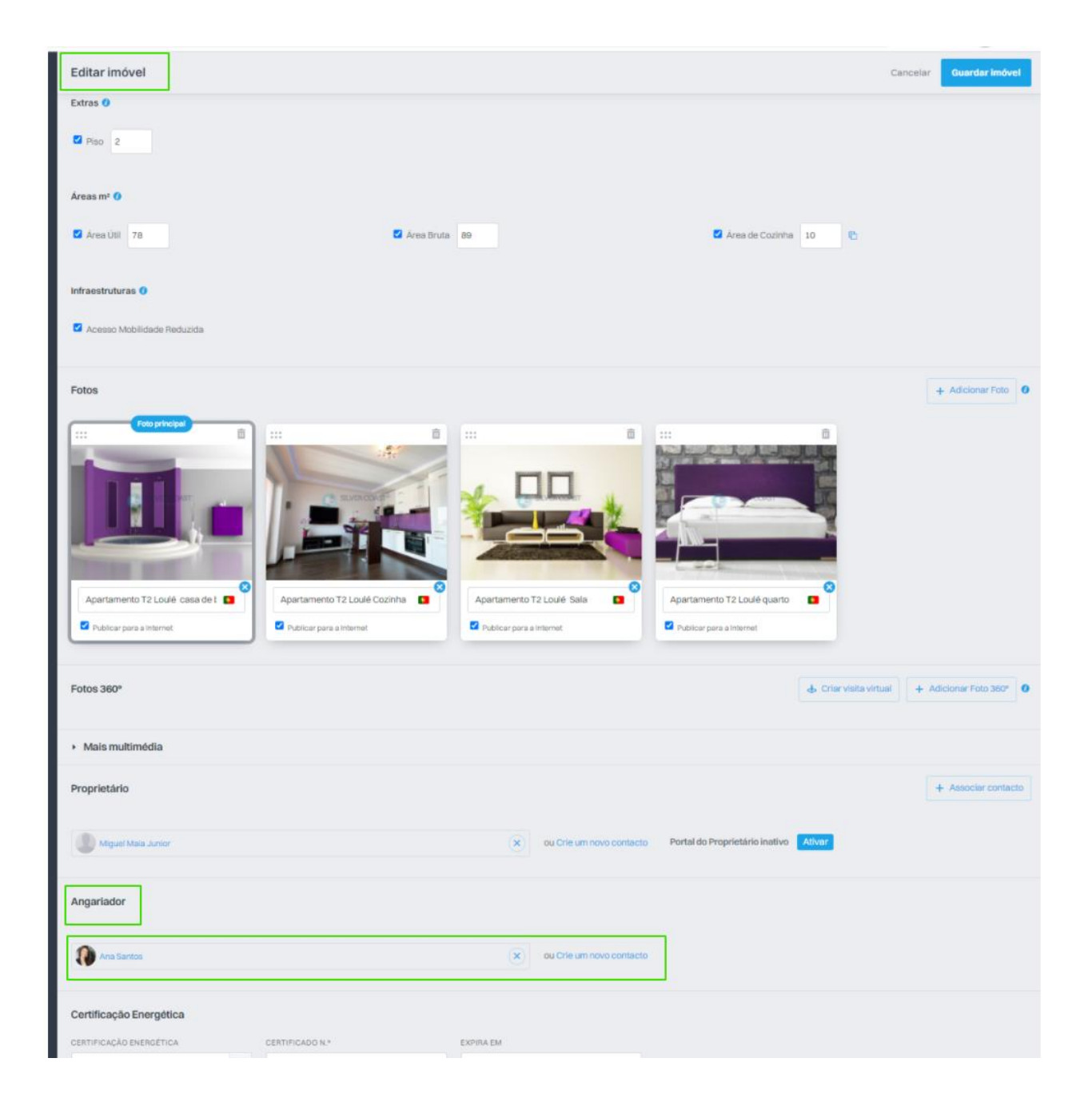

Después de asociar el contacto, sólo tienes que ir a la pestaña de contactos, hacer una búsqueda en las etiquetas por los agentes. Selecciona el/los contacto/s

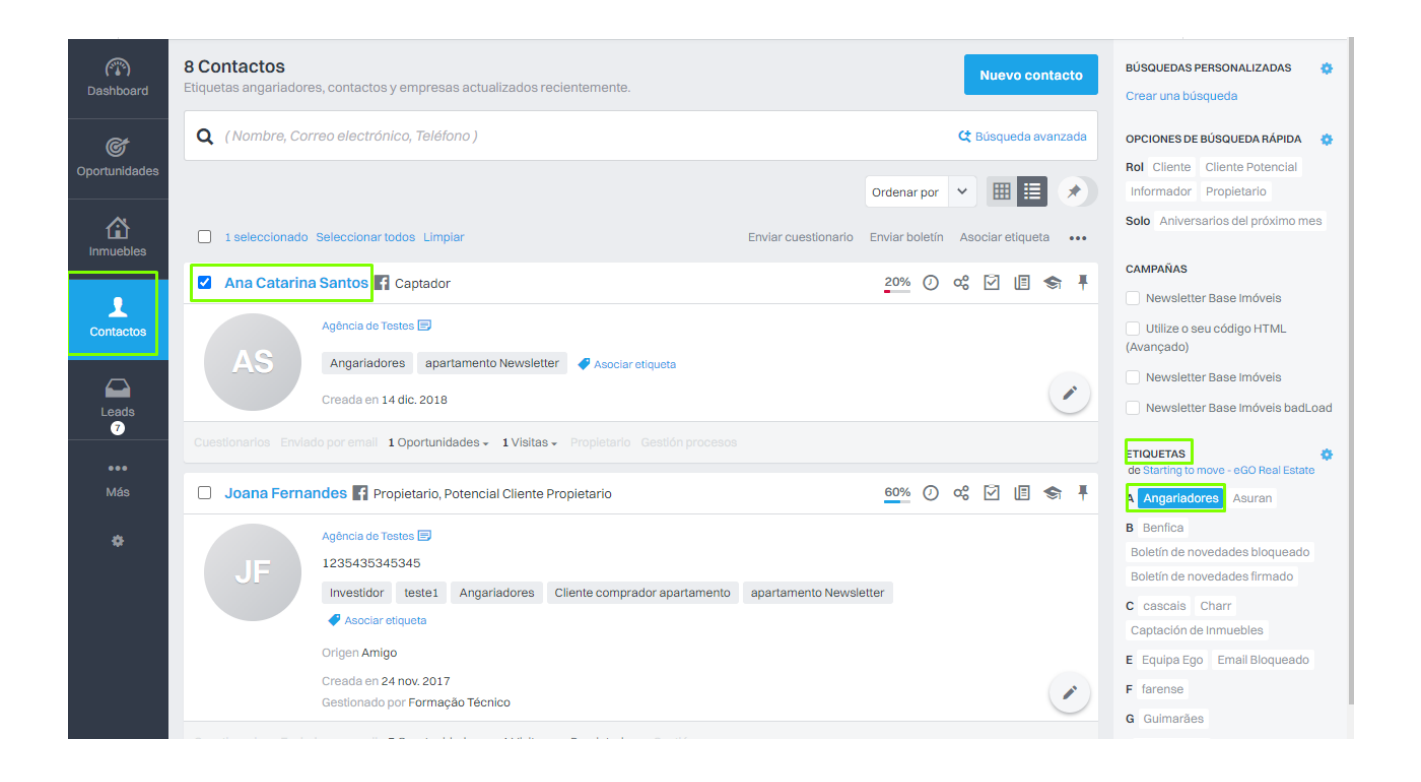

Entra en el formulario y haz clic en "editar contacto".

| (The second second seco | Ana Catarina Santos 🖪<br>25 diciembre 2000 📩 |                  |                                                | 20%                    | Editar contacto |  |
|----------------------------------------------------------------------------------------------------|----------------------------------------------|------------------|------------------------------------------------|------------------------|-----------------|--|
| <b>O</b> portunidades                                                                                                    | Captador                                     | AS               | Oportunidades     Activas Ganadas Pero         | + Nueva oportunidad    |                 |  |
| Inmuebles                                                                                                    | ✓ Documentos                                 | ₩ ♦              | Venta VEN_2508<br>jueves, 11 marzo 2021, 16:14 |                        | ACTIVA          |  |
|                                                                                                    | Identificación                               | 🚹 Añadir archivo | Carolina Neto (Responsable)                    | n Portugal             |                 |  |
| Contactos                                                                                                    | Processo Fiscais                             | 🖞 Añadir archivo |                                                |                        |                 |  |
|                                                                                                    | RGPD                                         | 🚹 Añadir archivo |                                                | + Añadir nuevo proceso |                 |  |
| Leads                                                                                                    | Otros archivos                               | 🚹 Añadir archivo | No hay procesos para mostrar                   |                        |                 |  |
| 7                                                                                                    | Ver anexos de las notas                      |                  |                                                |                        |                 |  |
| •••                                                                                                    |                                              |                  |                                                |                        |                 |  |

En la parte inferior de la página, selecciona "Ajustes Avanzados".

| (Pashboard    | Datos Generales                      |                              |                     |                     |                       | Cancelar Gu              | lardar    |
|---------------|--------------------------------------|------------------------------|---------------------|---------------------|-----------------------|--------------------------|-----------|
|               | PRIMER NOMBRE                        |                              | APELLIDOS           | APELLIDOS           |                       |                          |           |
| <u>et</u>     | AS                                   | Ana Catarina                 | Santos              |                     |                       |                          |           |
| Oportunidades |                                      | FECHA DE NACIMIENTO          | NACIONALIDAD        |                     | NIF                   |                          |           |
|               |                                      | 25/12/2000                   | Elige país          | ~                   |                       |                          |           |
|               |                                      |                              |                     |                     |                       |                          |           |
| Inmuebles     |                                      |                              |                     | IDENTIFICACIÓN EMIT | DAEN                  | IDENTIFICACIÓN CADUCA EN |           |
|               | Tipo do documento                    | BOCOMENTO DE IDEN            | IIIDAD              |                     | IDA EN                |                          | 649       |
| 1             | npo de documento                     | ·                            |                     |                     |                       |                          |           |
| Contactos     |                                      |                              |                     |                     |                       |                          |           |
|               | Nº de teléfono                       |                              |                     |                     |                       | + Añadir te              | eléfono   |
| $\Box$        | NÚMERO DE TELÉFONO                   |                              |                     |                     |                       |                          |           |
| Leads 7       |                                      |                              | RGPD - PRECONCEDIDO | Trabajo             |                       | SMS                      | ×         |
|               |                                      |                              |                     |                     |                       |                          |           |
| VER TODO 🏾 🏠  |                                      |                              |                     |                     |                       |                          |           |
|               | Email                                |                              |                     |                     |                       | + Añad                   | ir email  |
|               | EMAIL                                |                              |                     |                     |                       |                          |           |
|               |                                      |                              | RGPD - PRECONCEDIDO | Trabajo             |                       | comunicación             | ×         |
|               |                                      |                              |                     | ,.                  |                       |                          |           |
|               |                                      |                              |                     |                     |                       |                          |           |
|               | Facebook                             |                              |                     |                     |                       | + Añadir cuenta de Fac   | cebook    |
|               | LINK                                 |                              |                     | NOMBRE              |                       |                          |           |
|               |                                      |                              |                     |                     |                       | Trabaio                  | ×         |
|               |                                      |                              |                     |                     |                       |                          |           |
|               | Más redes sociale                    | 9                            |                     |                     |                       |                          |           |
|               |                                      |                              |                     |                     |                       |                          |           |
|               | Tipo 💠                               |                              |                     |                     |                       | + Añ                     | iadir rol |
|               |                                      |                              |                     |                     |                       |                          |           |
|               | Captador                             | *                            |                     |                     |                       |                          |           |
|               |                                      |                              |                     |                     |                       |                          |           |
|               | Dirección                            |                              |                     |                     |                       | + Añadir ub              | icación   |
|               |                                      |                              |                     |                     |                       |                          |           |
|               | DIRECCIÓN                            |                              |                     | c                   | ÓDIGO POSTAL          | TIPO                     |           |
|               |                                      |                              |                     |                     |                       | Trabajo                  | '         |
|               | PAÍS                                 | PROVINCIA O ISLA             | MUNICIPIO           | P                   | OBLACIÓN              | ZONA                     |           |
|               | Portugal                             | V (Escoja provincia o isla ) | V Depende de la pro | vincia 🗸            | Depende del municipio | Depende de la población  | •         |
|               |                                      |                              |                     |                     |                       |                          |           |
|               | Мара                                 |                              |                     |                     |                       |                          |           |
|               |                                      |                              |                     |                     |                       |                          |           |
|               |                                      |                              |                     |                     |                       |                          |           |
|               |                                      |                              |                     |                     |                       |                          |           |
|               | <ul> <li>Ajustes Avanzado</li> </ul> | s                            |                     |                     |                       |                          |           |
|               |                                      | _                            | _                   |                     |                       |                          |           |
|               |                                      |                              |                     | Guardar             |                       |                          |           |
|               |                                      |                              |                     |                     |                       |                          |           |

En "Publicación para Sitios/Portales" haz clic en "Exportar" y selecciona el Sitio/Portal donde deseas exportar el contacto.

| Publicar a Site / Portales    |  |  |  |
|-------------------------------|--|--|--|
| L Exportar                    |  |  |  |
| 588-36.sp.egorealestate.com   |  |  |  |
| 588-33.ep.egorealestate.com   |  |  |  |
| 588-34.ep.egorealestate.com   |  |  |  |
| 6 588-35.ep.egorealestate.com |  |  |  |
| 588-37.ep.egorealestate.com   |  |  |  |
| 0 588-38.wp.egorealestate.com |  |  |  |
|                               |  |  |  |

Después de exportar el contacto, en el Sitio/Portal, el cliente, al abrir la propiedad, encontrará el contacto del consultor asociado a ella.

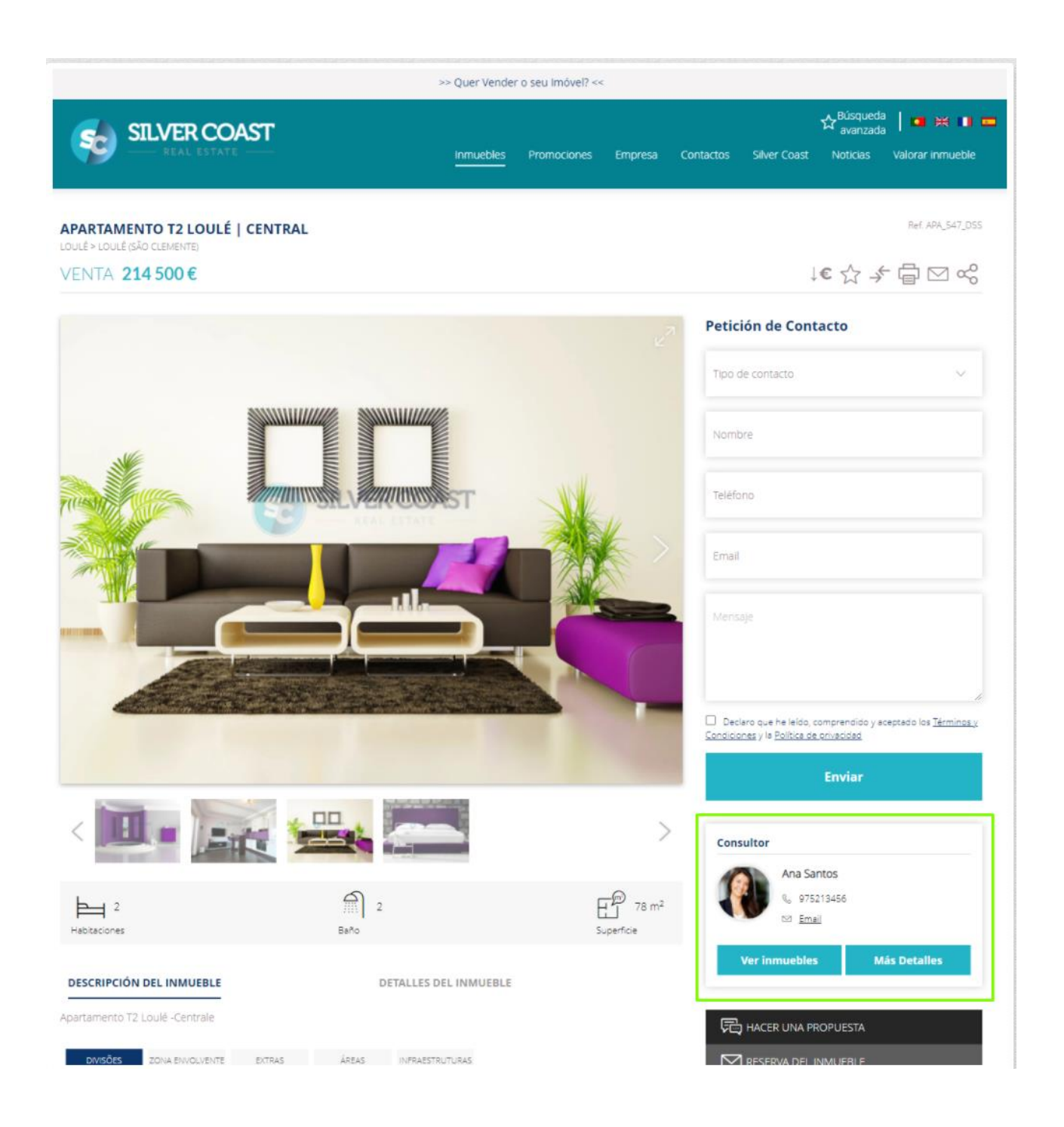